## Инструкция по работе с лимитами на каналах шлюза.

В данной инструкции мы подробно рассмотрим пример работы с лимитами на одном из каналов, опишем для чего это нужно.

На вкладке 'Channel' шлюза заполним поле 'Limit on channel'. Данный параметр имеет направление SIP -> GSM, то есть в данном поле мы выставляем лимит времени исходящих звонков в сеть GSM. Для примера установим значение в этом поле 2 минуты, внизу страницы нажимаем кнопку 'Save' и 'Reboot'.

Для каждого канала поле 'Limit on channel' индивидуально. Если поле пустое или в нем стоит '0' то считается, что звонки безлимитные.

| IS 16M GSM GATE     | com                | purcep recu                          | noLocies and s                                                        | sestems       |
|---------------------|--------------------|--------------------------------------|-----------------------------------------------------------------------|---------------|
| :: KT58MG000021 💦 🚫 |                    |                                      | Channel 1                                                             |               |
| ate preferences:    | 140-s              |                                      |                                                                       |               |
| General             | SIP Pr             | eferences                            | RTP Pr                                                                | references    |
| Incale              | Channel is active: | N                                    | DTMF mode:                                                            | inband 💌      |
| Sms to Mail         | Limit on call:     | 600 sec. (0- disable)                | litter type:                                                          | adantive      |
| Browse SMS          | Limit on channels  | D prin (0 disable)                   | site spec                                                             |               |
| Debug               | Linit on channel:  | <pre>min. (U- disable)</pre>         | Jitter min:                                                           | 50 (0-200)    |
| GSM Logs            | Public address:    |                                      | Jitter max:                                                           | 200 (0-200)   |
| Net stats           | Register on proxy: | N                                    | Level of transmission volume:                                         | 1 (-24 +24)dB |
| Update              | Proxy server:      | 192.168.1.1                          | Level of recention volume:                                            | 1 (-24]+24)dB |
| Change password     | Provy port:        | 5060                                 |                                                                       |               |
| Gate Status         | Floxy porc.        | 5000                                 | VAD Mode:                                                             | off           |
| nannel preferences: | Local port:        | 5061                                 | Channel                                                               | preferences   |
| Channel 1           | User name:         | 0001                                 | Dial CEM anofar                                                       |               |
| O SIM               | User password:     |                                      | bial GSM prenx.                                                       |               |
| Channel 2           | Rea timeout:       | 600                                  | Sending SMS priority:                                                 | 1 - High 💌    |
| O SIM               | neg uneout.        |                                      |                                                                       |               |
| Channel 3           | Realm:             |                                      |                                                                       |               |
| Channel 4           | - No dinin         | (* - use server realm)               |                                                                       |               |
| O SIM               | Hotline:           | 9991                                 |                                                                       |               |
| Channel 5           | Drearers topo      | Cassion programs                     |                                                                       |               |
| O SIM               | Progress where     | Session progress                     |                                                                       |               |
| Channel 6           |                    |                                      | White List                                                            |               |
| Channel 7           |                    |                                      | Allowed numbers                                                       |               |
| O SIM               |                    | Tables and the silver states from CO |                                                                       |               |
| Channel 8           |                    | Indound to the gate from GS          | M Outbound from gate                                                  | to GSM        |
| O SIM               |                    |                                      | <u>~</u>                                                              | ~             |
|                     |                    |                                      |                                                                       |               |
|                     |                    |                                      |                                                                       |               |
|                     | 2                  |                                      | <u>×</u>                                                              | · *           |
|                     |                    | For                                  | emplate addition enter its value                                      |               |
|                     |                    | Possib<br>For term                   | e characters: .0123456789[]XNZ<br>plate removal leave the field empty |               |
|                     |                    |                                      | The empty list - allow all                                            |               |
|                     |                    |                                      | Save                                                                  |               |
|                     |                    |                                      |                                                                       | PUC 1         |

Перейдем во вкладку GSM Logs для контроля работы данной функции

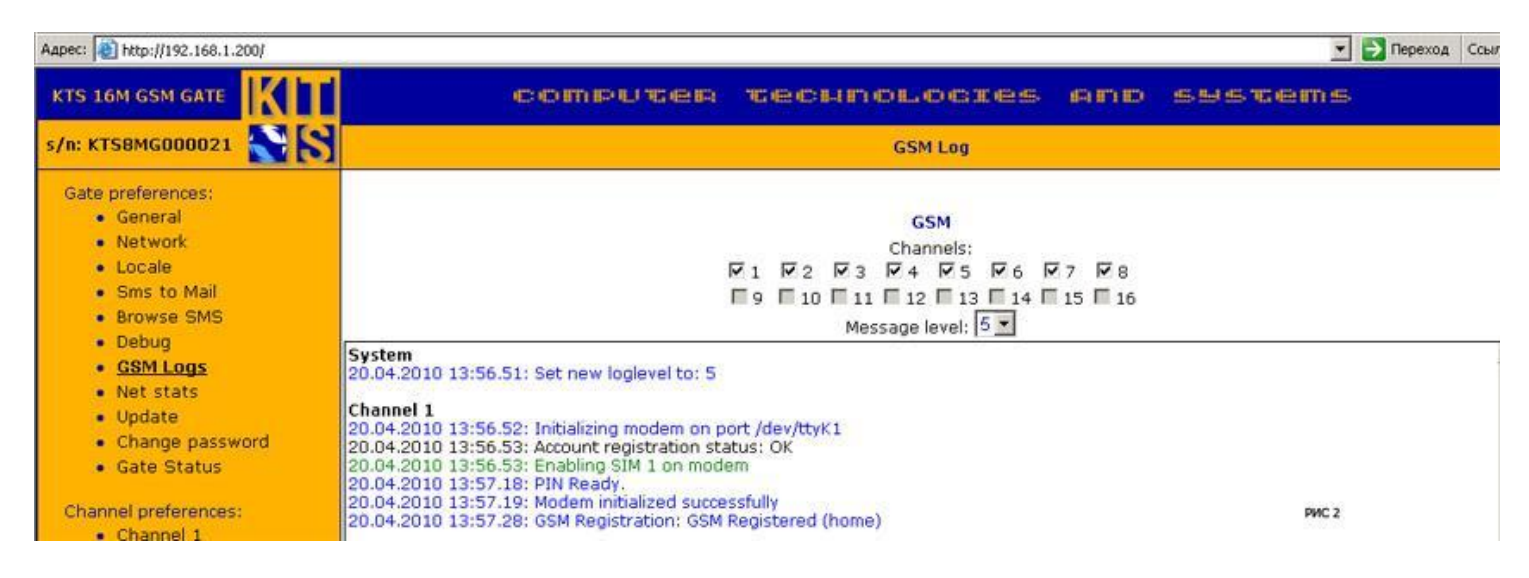

Совершим звонки на номер 89110000000 через первый канал, на котором установлены лимиты времени длительностью 2 минуты. В логах видим успешно совершенный звонок с номера 300 на номер 89110000000 длительностью 120 секунд и видим, что мы приблизились к лимиту времени.

| ec: 🔁 http://192.168.1.200/     |                                                                                                    | 💌 📄 Переход   | Ссыли  |
|---------------------------------|----------------------------------------------------------------------------------------------------|---------------|--------|
| General                         | GSM                                                                                                    |               |        |
| Network                         | Channels:                                                                                                    |               |        |
| Cooperation                     |                                                                                                    |               |        |
| Sms to Mail                     |                                                                                                    |               |        |
| Browse SMS                      | Message level: 5                                                                                                    |               |        |
| Debug                           | System                                                                                                    |               |        |
| GSM Logs                        | 20.04.2010 13:56.51: Set new loglevel to: 5                                                                                                    |               |        |
| <ul> <li>Net stats</li> </ul>   | Channel 1                                                                                                    |               |        |
| Update                          | 20.04-2010 13:56.52: Initializing modem on port /dev/ttyK1                                                                                                    |               |        |
| Change password                 | 20.04.2010 13:56.53: Account registration status: OK                                                                                                    |               |        |
| <ul> <li>Gate Status</li> </ul> | 20.04.2010 13:56.53: Enabling SIM 1 on modem                                                                                                    |               |        |
|                                 | 20.04.2010 13:57.18: PIN Ready.<br>20.04.2010 13:57.19: Modem initialized successfully                                                                                                    |               |        |
| iannel preferences:             | 20.04.2010 13:57.28: GSM Registration: GSM Registered (home)                                                                                                    |               |        |
| Channel 1                       | 20.04.2010 14:00.45: Incoming call From: "300" <sip:300@192.168.1.1>', To: '<sip: 89110000000="" @192.168.1.200="">'</sip:></sip:300@192.168.1.1>                                         |               |        |
| O SIM                           | 20.04.2010 14:00.45: Dialing number: 89110000000                                                                                                    |               |        |
| Channel 2                       | 20.04.2010 14:02.57: Duration (600 seconds) has been exceeded for Call, disconnecting the call                                                                                            |               |        |
| O SIM                           | 20.04.2010 14:02.57: Call is DISCONNECTED [reason=200 (Normal call clearing)]. Connected duration: 120 sec                                                                                |               |        |
| Channel 3                       | 20.04.2010 14:02.57: Total outgoing call duration: 2 min (maximum: 2)                                                                                                    |               |        |
| O SIM                           | Channel 2                                                                                                    |               |        |
| Channel 4                       | 20.04.2010 13:56.52: Initializing modem on port /dev/ttyK2                                                                                                    |               |        |
| O SIM                           | 20.04.2010 13:56.53: Account registration status: OK                                                                                                    |               |        |
| Channel 5                       | 20.04.2010 13:56:53: Enabling SIM 1 on modem                                                                                                    |               |        |
| O SIM                           | 20.04.2010 13:57.11: Modem initialized successfully                                                                                                    |               |        |
| Channel 6                       | 20.04.2010 13:57.12: GSM Registration: GSM Registered (home)                                                                                                    |               |        |
| O SIM                           | 20.04.2010 14:02.57: Incoming call From: "300" <sip:300@192.168.1.1>'. To: '<sip: 89110000000="" @192.168.1.200;u<="" td=""><td>ser=phone&gt;'</td><td></td></sip:></sip:300@192.168.1.1> | ser=phone>'   |        |
| Channel 7                       | 20.04.2010 14:02.57: Dialing number: 8911000000<br>20.04.2010 14:03.02: Call is DISCONNECTED (response497 (Request Terminated)). Connected duration: 0 sec                                |               |        |
| O SIM                           | ESSTERIO TRESSE. Caris Disconnected [reason-to-(request reminister)]. Connected duration of sec                                                                                           |               |        |
| Channel 8                       | Channel 3                                                                                                    |               |        |
| O SIM                           | 20.04.2010 13:56.52: Initializing modem on port /dev/ttyK3                                                                                                    |               |        |
|                                 | 20.04.2010 13:56.53: Addulin registration status: 04                                                                                                    |               |        |
|                                 | 20.04.2010 13:57.10: PIN Ready.                                                                                                    |               |        |
|                                 | 20.04.2010 13:57.11: Modem initialized successfully                                                                                                    |               |        |
|                                 | 20.04.2010 13:57.12: GSM Registration: GSM Registered (home)                                                                                                    |               |        |
|                                 | Channel 4                                                                                                    | РИС 3         |        |
|                                 | 20.04.2010 13:56.52: Initializing modem on port /dev/ttyK4                                                                                                    |               |        |
|                                 | Patroch time: 50 car                                                                                                    | 10 14-02-25 R | efrest |

По окончанию звонка видим, что сработал лимит. Во вкладке 'Gate status' видим, что на первом канале установлен лимит в 2 минуты и во второй строчке видим общее количество прошедших минут через канал, в нашем случае 2 минуты исчерпаны. О чем сообщает красная надпись, и канал автоматически блокируется. Если есть текущий разговор, и он превышает установленный лимит, то этот звонок будет прерван.

| CC                                                                                                    | TRUTER TECHNOL<br>KTS 16                                                                                                    | A GSM gate                                                                                                    | sems:                                                                                                    |
|----------------------------------------------------------------------------------------------------|----------------------------------------------------------------------------------------------------|----------------------------------------------------------------------------------------------------|----------------------------------------------------------------------------------------------------|
|                                                                                                    | Gab                                                                                                    | e status                                                                                                    |                                                                                                    |
| 1 channel: "Beeline"                                                                                                    | 2 channel: "Beeline" 111111 Y                                                                                                    | 3 channel: "Beeline" IIIIII Y                                                                                                    | 4 channel: "Beeline"                                                                                                    |
| sim0         sim1           sim2         sim3                                                                                                    | sim0 sim1<br>sim2 sim3                                                                                                    | sim0 sim1<br>sim2 sim3                                                                                                    | sim0 sim1<br>sim2 sim3                                                                                                    |
| egister Id: sip:0001@192168.1.1:5061<br>egister UR1: sip:192.168.1.1:50607<br>transporte-udp<br>soft: 5061<br>soft: 5061<br>soft: 351250002814982<br>todem 02.07<br>etste: Idle<br>soft: 2 min. Limit reached - channel<br>disabled                                                                                               | Register Id:         sip:00029192.168.1.1:5062           Register URI:         sip:192.168.1.1:5060?           Mapped SIP         transport=udp           Port:         5062           Registration         Registrated           State:         Registrated           IMEI:         351249002063723           Modem         02.07           State:         Idle | Register Id:         sip:0003@192.168.115063           Register URI:         sip:192.168.1150607           Wasped SIP         transport=udp           Port:         5063           State:         Registered           IMEL:         351250003480197           Modem:         02.07           Revision:         State:           Idle         1dle | Register Id:         sip:0004@192.168.1.1:5064           Register URI:         sip:192.168.1.1:5060?           Mapped SIP         transport=udp           Port:         5064           Registration         state:           IMEI:         351250005736588           Modem:         02.07           Revision:         State:           Ide         State: |
| Sim0         sim1           sim2         sim3                                                                                                    | 6 channel: "RUS ECC" ⅠⅢⅢΨ<br>sim2 sim3                                                                                                    | 7 channel: "Beeline" ΙΙΙΙΙ Ψ<br>sim0 sim1<br>sim2 sim3                                                                                                    | 8 channel; "Beeline" IIIIIIY<br>sim0 sim1<br>sim2 sim3                                                                                                    |
| tegister Id:         sip:0005@192.168.1.1:5067           transport=udp         sip:192.168.1.1:50607           transport=udp         transport=udp           tapped SIP         5065           tegistration         Registered           MEI:         356312000692813           tote:         02.07           tatte:         Idle | Register Id:         sip:0006@192.168.1.115066           Register URI:         sip:192.168.1.1150607           Wapped SIP         5066           Port:         5066           State:         356312004556204           Modem         02.07           State:         Idle                                                                                         | Register Id:         sip:0007@192.168.1.115067           Register URI:         sip:192.168.1.1150607           Wapped SIP         5067           Port:         5067           State:         351250005972571           Medem         02.07           Revision:         State:           IME:         361250005972571                               | Register Id:         sip:0008@192.168.1.1:5068           Register URI:         sip:192.168.1.1:50607           Wapped SIP         5068           Port:         5068           State:         Registered           IMEL:         35124900513400           Modem         02.07           Rete:         Ide                                                  |
| 9 channel: 1111111 ¥                                                                                                    | 10 channel: 1111111 Y                                                                                                    | 11 channel: 1111111 ¥                                                                                                    | 12 channel: 1111111 ¥                                                                                                    |
| sim0 sim1<br>sim2 sim3                                                                                                    | sim0 sim1<br>sim2 sim3                                                                                                    | sim0 tim1<br>sim2 sim3                                                                                                    | sim0 sim1<br>sim2 sim3                                                                                                    |
| 13 channel: 1111111 7                                                                                                    | 14 channel: 11111111                                                                                                    | Sim0         Sim1           Sim2         Sim3                                                                                                    | 16 channel:         111111 f T           sim0         sim1           sim2         sim3                                                                                                    |

Перейдя на вкладку GSM Logs и попытавшись совершить новый звонок через заблокированный канал мы увидим сообщение о том, что звонок был сброшен (рис.5), так как превышен лимит по времени исходящих звонков. Исходящие звонки больше проходить не будут до тех пор, пока во вкладке 'Gate status'данного канала вы не нажмете на кнопку 'Reset call limit'. При нажатии кнопки счетчик текущих звонков будет сброшен в '0' и отсчет времени пойдет заново и канал разблокируется. В случае если канал заблокирован по причине превышения лимита времени на исходящие звонки все входящие звонки на данном канале будут проходить.

Кнопка сброса лимита минут на канале (рис.4) появится и будет активна только в случае если установлен лимит на звонки, и вы превысили данный лимит, в остальных случаях данная кнопка видна не будет.

| дрес: 🙋 http://192.168.1.200/       | 💌 🋃 Переход Ссы                                                                                                    |
|-------------------------------------|----------------------------------------------------------------------------------------------------|
| • General                           | GSM                                                                                                    |
| Network                             | Channels:                                                                                                    |
| Locale                              |                                                                                                    |
| Sms to Mail                         |                                                                                                    |
| Browse SMS                          | Message level: 5 💌                                                                                                    |
| <ul> <li>Debug</li> </ul>           | Sustam                                                                                                    |
| <ul> <li>GSM Logs</li> </ul>        | 20.04.2010 13:56.51: Set new loglevel to: 5                                                                                                    |
| <ul> <li>Net stats</li> </ul>       |                                                                                                    |
| <ul> <li>Update</li> </ul>          | Channel 1                                                                                                    |
| <ul> <li>Change password</li> </ul> | 20.04.2010 13:36:32: Initializing modem on port /dev/dev/                                                                                                    |
| Gate Status                         | 20.04.2010 13:56.53: Enabling SIM 1 on modem<br>20.04.2010 13:57.18: PIN Ready                                                                                                  |
| Channel and an and                  | 20.04.2010 13:57.19: Modern initialized successfully                                                                                                    |
| Channel 1                           | 20.04.2010 13:57.28: GSM Registration: GSM Registered (home)                                                                                                    |
| Channel 1                           | 20.04.2010 14:00.45; Incoming call From: "300" <sp:300@192.168.1.1>'. To: '<sip: 89110000000="" @192.168.1.200="">'</sip:></sp:300@192.168.1.1>                                 |
| O SIM                               | 20.04.2010 14:00.56: Dial result '0K'                                                                                                    |
| Channel 2                           | 20.04.2010 14:02.57: Duration (600 seconds) has been exceeded for Call, disconnecting the call                                                                                  |
| OSIM                                | 20.04.2010 14:02.57: Call is DISCONNECTED [reason=200 (Normal call clearing)]. Connected duration: 120 sec                                                                      |
| Channel 3                           | 20.04.2010 14:02.57: Total outgoing call duration: 2 min (maximum: 2)                                                                                                    |
| O SIM                               | 20.04.2010 14:04.11: on_incoming_cai: Reject cail From: 300 <sip:300@192.168.1.1>, 10: <sip:8910000000 @192.168.1.200=""> 10tai</sip:8910000000></sip:300@192.168.1.1>          |
| Channel 4                           | 20.04.2010 14:04.11: Call is DISCONNECTED [reason=488 (Total outgoing call duration exceed)]. Connected duration: 0 sec                                                         |
| O SIM                               | 20.04.2010 14:04.11: Total outgoing call duration: 2 min (maximum: 2)                                                                                                    |
| <ul> <li>Channel 5</li> </ul>       |                                                                                                    |
| O SIM                               | Channel 2<br>100 0010 12:55 52: Initializing modem on part (dov/bb//2                                                                                                    |
| Channel 6                           | 20.04.2010 13:56.53: Account registration status: OK                                                                                                    |
| O SIM                               | 20.04.2010 13:56.53: Enabling SIM 1 on modem                                                                                                    |
| Channel 7                           | 20.04.2010 13:57.10: PIN Ready.                                                                                                    |
| O SIM                               | 20.04.2010 13:57.11: Modern initialized successfully                                                                                                    |
| Channel 8                           | 20.04.2010 13:57.12; USM Registration: USM Registered (nome)<br>20.04.2010 14:02.57; Incoming call Fram: "300@129; 168.1.15", To: "csin: 8911000000 @192.168.1.200;user=nbone5" |
| O SIM                               | 20.04.2010 14:02.57; Dialing number; 89110000000                                                                                                    |
|                                     | 20.04.2010 14:03.02: Call is DISCONNECTED [reason=487 (Request Terminated)]. Connected duration: 0 sec                                                                          |
|                                     | 20.04.2010 14:04.11: Incoming call From: "300" <sip:300@192.168.1.1>'. To: '<sip: 89110000000="" @192.168.1.200;user="phone">'</sip:></sip:300@192.168.1.1>                     |
|                                     | 20.04.2010 14:04.11: Dialing number: 89110000000                                                                                                    |
|                                     | Channel 3                                                                                                    |
|                                     | 20.04.2010 13:56.52: Initializing modem on port /dev/ttyK3                                                                                                    |
|                                     | 20.04.2010 13:56.53: Account registration status: OK                                                                                                    |
|                                     | 20.04.2010 13:56.53: Enabling SIM 1 on modem                                                                                                    |
|                                     | Refresh time: 60 sec. Last update: 20-04-2010 14:04:14 Refres                                                                                                    |
| Save setting Reboot                 | DUP E                                                                                                    |
| A COUNTRY AND A COUNTRY             | a PAC 2                                                                                                    |
| 5 4 5 million (5 4 5                |                                                                                                    |

На (рис.6) мы видим, что при нажатии на кнопку 'Reset call limit' сама кнопка исчезла, общее время звонков было сброшено и канал на исходящие в сеть GSM был разблокирован.

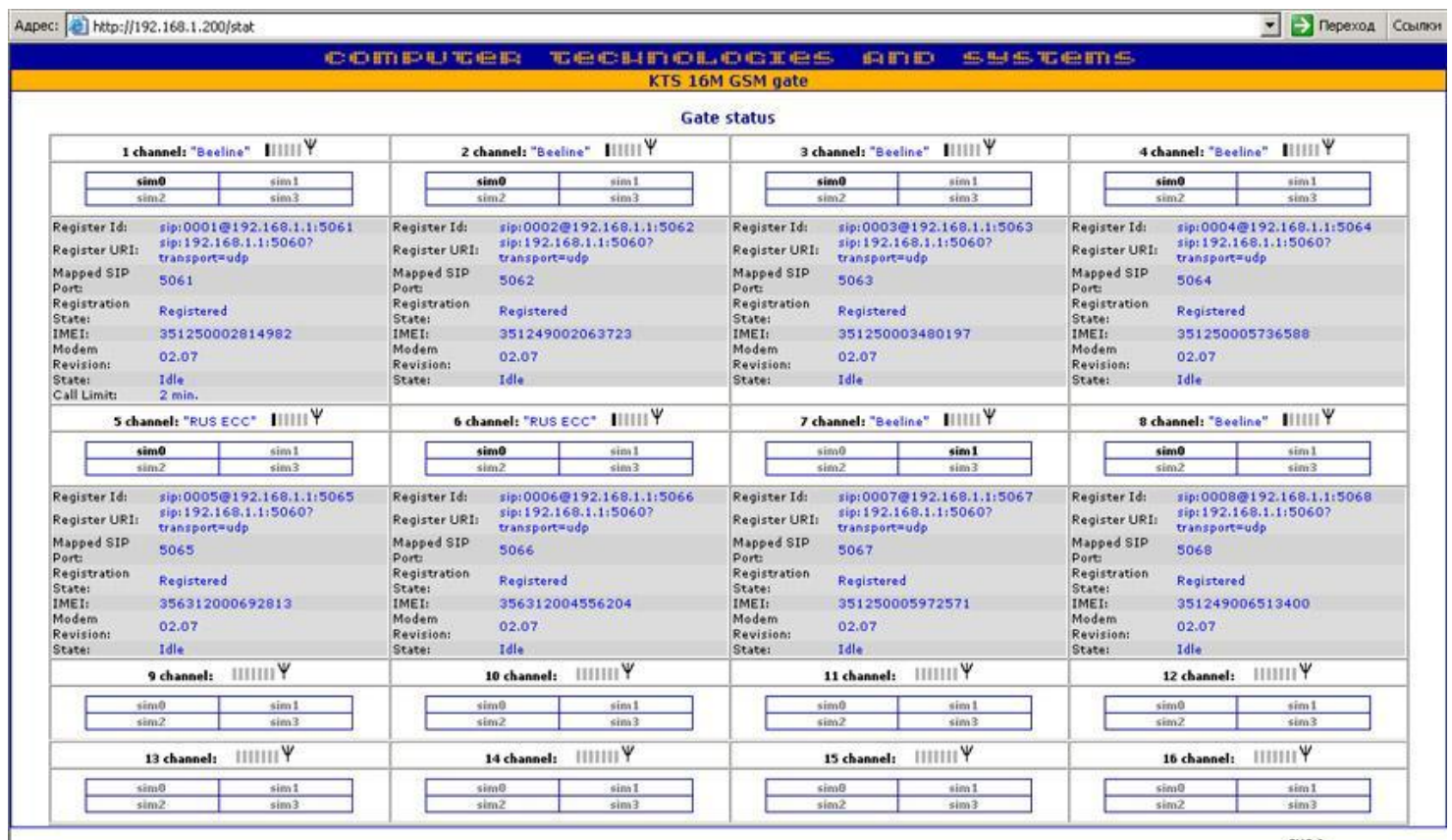

PHC 6

| Адрес: | http://192.168.1.200/                       | 💌 🔁 Переход                                                                                                    | Ссылки      |
|--------|---------------------------------------------|----------------------------------------------------------------------------------------------------|-------------|
|        |                                             | GSM           Channels:         I         I<                                                                                                    | otal -      |
|        | Channel 7     o siM     Channel 8     o siM | Channel 2         20.04.2010 13:56.52: Initializing modem on port /dev/ttyK2         20.04.2010 13:56.53: Enabling SIM 1 on modem         20.04.2010 13:56.53: Enabling SIM 1 on modem         20.04.2010 13:57.11: Modem initialized successfully         20.04.2010 13:57.11: Modem initialized successfully         20.04.2010 13:57.12: GSM Registration: GSM Registered (home)         20.04.2010 14:02.57: Incoming call From: "300" <sip:300@192.168.1.1>'. To: '<sip: 89110000000="" @192.168.1.200;user="phone">'         20.04.2010 14:03.02: Call is DISCONNECTED [reason=487 (Request Terminated)]. Connected duration: 0 sec         20.04.2010 14:04.11: Incoming call From: "300" <sip:300@192.168.1.1>'. To: '<sip: 89110000000="" @192.168.1.200;user="phone">'         20.04.2010 14:04.11: Incoming call From: "300" <sip:300@192.168.1.1>'. To: '<sip: 89110000000="" @192.168.1.200;user="phone">'         20.04.2010 14:04.11: Incoming call From: "300" <sip:300@192.168.1.1>'. To: '<sip: 89110000000="" @192.168.1.200;user="phone">'         20.04.2010 14:04.11: Incoming call From: "300" <sip:300@192.168.1.1>'. To: '<sip: 89110000000="" @192.168.1.200;user="phone">'         20.04.2010 14:04.11: Incoming call From: "300" <sip:300@192.168.1.1>'. To: '<sip: 89110000000="" @192.168.1.200;user="phone">'         20.04.2010 14:04.11: Incoming call From: "300" <sip:300@192.168.1.1>'. To: '<sip: 89110000000="" @192.168.1.200;user="phone">'         Refresh time: [60] sec.       Last update: 20-04-2010 14:05:44</sip:></sip:300@192.168.1.1></sip:></sip:300@192.168.1.1></sip:></sip:300@192.168.1.1></sip:></sip:300@192.168.1.1></sip:></sip:300@192.168.1.1></sip:></sip:300@192.168.1.1></sip:></sip:300@192.168.1.1> | •<br>efresh |
|        | Cave setting Reheat                         |                                                                                                    |             |
|        | Save security Reddoc                        | РИС 7                                                                                                    |             |
|        |                                             |                                                                                                    |             |

Произведем тестовый звонок как показано на (рис.7) с номера 300 на 89110000000 и видим что звонок через канал прошел успешно.

## Инструкция по работе с лимитами на каналах шлюза.

В данной инструкции мы подробно рассмотрим пример работы с лимитами на одном из каналов, опишем для чего это нужно.

На вкладке 'Channel' шлюза заполним поле 'Limit on channel'. Данный параметр имеет направление SIP -> GSM, то есть в данном поле мы выставляем лимит времени исходящих звонков в сеть GSM. Для примера установим значение в этом поле 2 минуты, внизу страницы нажимаем кнопку 'Save' и 'Reboot'.

Для каждого канала поле 'Limit on channel' индивидуально. Если поле пустое или в нем стоит '0' то считается, что звонки безлимитные.

| IS 16M GSM GATE     | com                | purcep recu                          | noLocies and s                                                        | sestems       |
|---------------------|--------------------|--------------------------------------|-----------------------------------------------------------------------|---------------|
| :: KT58MG000021 💦 🚫 |                    |                                      | Channel 1                                                             |               |
| ate preferences:    | 1112-1             |                                      |                                                                       |               |
| General             | SIP Pr             | eferences                            | RTP Pr                                                                | references    |
| Incale              | Channel is active: | N                                    | DTMF mode:                                                            | inband 💌      |
| Sms to Mail         | Limit on call:     | 600 sec. (0- disable)                | litter type:                                                          | adantive      |
| Browse SMS          | Limit on channels  | D prin (0 disable)                   | site spec                                                             |               |
| Debug               | Linit on channel:  | <pre>min. (U- disable)</pre>         | Jitter min:                                                           | 50 (0-200)    |
| GSM Logs            | Public address:    |                                      | Jitter max:                                                           | 200 (0-200)   |
| Net stats           | Register on proxy: | N                                    | Level of transmission volume:                                         | 1 (-24 +24)dB |
| Update              | Proxy server:      | 192.168.1.1                          | Level of recention volume:                                            | 1 (-24]+24)dB |
| Change password     | Provy port:        | 5060                                 |                                                                       |               |
| Gate Status         | Floxy porc.        | 5000                                 | VAD Mode:                                                             | off           |
| nannel preferences: | Local port:        | 5061                                 | Channel                                                               | preferences   |
| Channel 1           | User name:         | 0001                                 | Dial CEM anofar                                                       |               |
| O SIM               | User password:     |                                      | bial GSM prenx.                                                       |               |
| Channel 2           | Rea timeout:       | 600                                  | Sending SMS priority:                                                 | 1 - High 💌    |
| O SIM               | neg uneout.        |                                      |                                                                       |               |
| Channel 3           | Realm:             |                                      |                                                                       |               |
| Channel 4           | - No dinin         | (* - use server realm)               |                                                                       |               |
| O SIM               | Hotline:           | 9991                                 |                                                                       |               |
| Channel 5           | Drearers topo      | Cassion programs                     |                                                                       |               |
| O SIM               | Progress where     | Session progress                     |                                                                       |               |
| Channel 6           |                    |                                      | White List                                                            |               |
| Channel 7           |                    |                                      | Allowed numbers                                                       |               |
| O SIM               |                    | Tables and the silver states from CO |                                                                       |               |
| Channel 8           |                    | Indound to the gate from GS          | M Outbound from gate                                                  | to GSM        |
| O SIM               |                    |                                      | <u>~</u>                                                              | ~             |
|                     |                    |                                      |                                                                       |               |
|                     |                    |                                      |                                                                       |               |
|                     | 2                  |                                      | <u>×</u>                                                              | · *           |
|                     |                    | For                                  | emplate addition enter its value                                      |               |
|                     |                    | Possib<br>For term                   | e characters: .0123456789[]XNZ<br>plate removal leave the field empty |               |
|                     |                    |                                      | The empty list - allow all                                            |               |
|                     |                    |                                      | Save                                                                  |               |
|                     |                    |                                      |                                                                       | PUC 1         |

Перейдем во вкладку GSM Logs для контроля работы данной функции

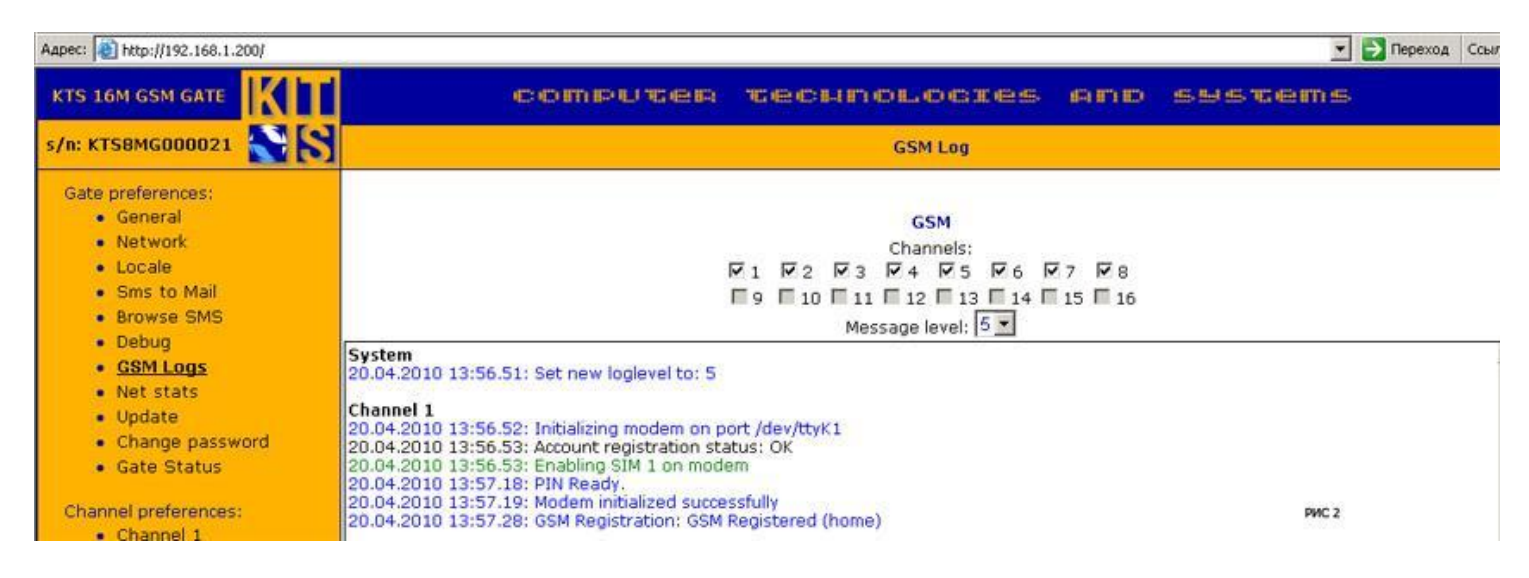

Совершим звонки на номер 89110000000 через первый канал, на котором установлены лимиты времени длительностью 2 минуты. В логах видим успешно совершенный звонок с номера 300 на номер 89110000000 длительностью 120 секунд и видим, что мы приблизились к лимиту времени.

| ec: 🔁 http://192.168.1.200/         |                                                                                                    | 💌 📄 Переход   | Ссыли  |
|-------------------------------------|----------------------------------------------------------------------------------------------------|---------------|--------|
| General                             | GSM                                                                                                    |               |        |
| Network                             | Channels:                                                                                                    |               |        |
| Cooperation                         |                                                                                                    |               |        |
| Sms to Mail                         |                                                                                                    |               |        |
| Browse SMS                          | Message level: 5                                                                                                    |               |        |
| Debug                               | System                                                                                                    |               |        |
| GSM Logs                            | 20.04.2010 13:56.51: Set new loglevel to: 5                                                                                                    |               |        |
| <ul> <li>Net stats</li> </ul>       | Channel 1                                                                                                    |               |        |
| Update                              | 20.04-2010 13:56.52: Initializing modem on port /dev/ttyK1                                                                                                    |               |        |
| <ul> <li>Change password</li> </ul> | 20.04.2010 13:56.53: Account registration status: OK                                                                                                    |               |        |
| <ul> <li>Gate Status</li> </ul>     | 20.04.2010 13:56.53: Enabling SIM 1 on modem                                                                                                    |               |        |
|                                     | 20.04.2010 13:57.18: PIN Ready.<br>20.04.2010 13:57.19: Modem initialized successfully                                                                                                    |               |        |
| iannel preferences:                 | 20.04.2010 13:57.28: GSM Registration: GSM Registered (home)                                                                                                    |               |        |
| Channel 1                           | 20.04.2010 14:00.45: Incoming call From: "300" <sip:300@192.168.1.1>', To: '<sip: 89110000000="" @192.168.1.200="">'</sip:></sip:300@192.168.1.1>                                         |               |        |
| O SIM                               | 20.04.2010 14:00.45: Dialing number: 89110000000                                                                                                    |               |        |
| Channel 2                           | 20.04.2010 14:02.57: Duration (600 seconds) has been exceeded for Call, disconnecting the call                                                                                            |               |        |
| O SIM                               | 20.04.2010 14:02.57: Call is DISCONNECTED [reason=200 (Normal call clearing)]. Connected duration: 120 sec                                                                                |               |        |
| Channel 3                           | 20.04.2010 14:02.57: Total outgoing call duration: 2 min (maximum: 2)                                                                                                    |               |        |
| O SIM                               | Channel 2                                                                                                    |               |        |
| Channel 4                           | 20.04.2010 13:56.52: Initializing modem on port /dev/ttyK2                                                                                                    |               |        |
| O SIM                               | 20.04.2010 13:56.53: Account registration status: OK                                                                                                    |               |        |
| Channel 5                           | 20.04.2010 13:56:53: Enabling SIM 1 on modem                                                                                                    |               |        |
| O SIM                               | 20.04.2010 13:57.11: Modem initialized successfully                                                                                                    |               |        |
| Channel 6                           | 20.04.2010 13:57.12: GSM Registration: GSM Registered (home)                                                                                                    |               |        |
| O SIM                               | 20.04.2010 14:02.57: Incoming call From: "300" <sip:300@192.168.1.1>'. To: '<sip: 89110000000="" @192.168.1.200;u<="" td=""><td>ser=phone&gt;'</td><td></td></sip:></sip:300@192.168.1.1> | ser=phone>'   |        |
| Channel 7                           | 20.04.2010 14:02.57: Dialing number: 8911000000<br>20.04.2010 14:03.02: Call is DISCONNECTED (response497 (Request Terminated)). Connected duration: 0 sec                                |               |        |
| O SIM                               | ESSTERIO TRESSE. Caris Disconnected [reason-to-(request reminister)]. Connected duration of sec                                                                                           |               |        |
| Channel 8                           | Channel 3                                                                                                    |               |        |
| O SIM                               | 20.04.2010 13:56.52: Initializing modem on port /dev/ttyK3                                                                                                    |               |        |
|                                     | 20.04.2010 13:56.53: Addulin registration status: 04                                                                                                    |               |        |
|                                     | 20.04.2010 13:57.10: PIN Ready.                                                                                                    |               |        |
|                                     | 20.04.2010 13:57.11: Modem initialized successfully                                                                                                    |               |        |
|                                     | 20.04.2010 13:57.12: GSM Registration: GSM Registered (home)                                                                                                    |               |        |
|                                     | Channel 4                                                                                                    | РИС 3         |        |
|                                     | 20.04.2010 13:56.52: Initializing modem on port /dev/ttyK4                                                                                                    |               |        |
|                                     | Patroch time: 50 car                                                                                                    | 10 14-02-25 R | efrest |

По окончанию звонка видим, что сработал лимит. Во вкладке 'Gate status' видим, что на первом канале установлен лимит в 2 минуты и во второй строчке видим общее количество прошедших минут через канал, в нашем случае 2 минуты исчерпаны. О чем сообщает красная надпись, и канал автоматически блокируется. Если есть текущий разговор, и он превышает установленный лимит, то этот звонок будет прерван.

| CC                                                                                                    | TRUTER TECHNOL<br>KTS 16                                                                                                    | A GSM gate                                                                                                    | sems:                                                                                                    |
|----------------------------------------------------------------------------------------------------|----------------------------------------------------------------------------------------------------|----------------------------------------------------------------------------------------------------|----------------------------------------------------------------------------------------------------|
|                                                                                                    | Gab                                                                                                    | e status                                                                                                    |                                                                                                    |
| 1 channel: "Beeline"                                                                                                    | 2 channel: "Beeline" 111111 Y                                                                                                    | 3 channel: "Beeline" IIIIII Y                                                                                                    | 4 channel: "Beeline"                                                                                                    |
| sim0         sim1           sim2         sim3                                                                                                    | sim0 sim1<br>sim2 sim3                                                                                                    | sim0 sim1<br>sim2 sim3                                                                                                    | sim0 sim1<br>sim2 sim3                                                                                                    |
| egister Id: sip:0001@192168.1.1:5061<br>egister UR1: sip:192.168.1.1:50607<br>transporte-udp<br>soft: 5061<br>soft: 5061<br>soft: 351250002814982<br>todem 02.07<br>etste: Idle<br>soft: 2 min. Limit reached - channel<br>disabled                                                                                               | Register Id:         sip:00029192.168.1.1:5062           Register URI:         sip:192.168.1.1:5060?           Mapped SIP         transport=udp           Port:         5062           Registration         Registrated           State:         Registrated           IMEI:         351249002063723           Modem         02.07           State:         Idle | Register Id:         sip:0003@192.168.11:5063           Register URI:         sip:192.168.11:50607           Wapped SIP         transport=udp           Port:         5063           State:         Registered           IMEL:         351250003480197           Modem:         02.07           Revision:         State:           Idle         1dle | Register Id:         sip:0004@192.168.1.1:5064           Register URI:         sip:192.168.1.1:5060?           Mapped SIP         transport=udp           Port:         5064           Registration         state:           IMEI:         351250005736588           Modem:         02.07           Revision:         State:           Ide         State: |
| Sim0         sim1           sim2         sim3                                                                                                    | 6 channel: "RUS ECC" ⅠⅢⅢΨ<br>sim2 sim3                                                                                                    | 7 channel: "Beeline"        ♥<br>sim0 sim1<br>sim2 sim3                                                                                                    | 8 channel; "Beeline" IIIIIIY<br>sim0 sim1<br>sim2 sim3                                                                                                    |
| tegister Id:         sip:0005@192.168.1.1:5067           transport=udp         sip:192.168.1.1:50607           transport=udp         transport=udp           tapped SIP         5065           tegistration         Registered           MEI:         356312000692813           tote:         02.07           tatte:         Idle | Register Id:         sip:0006@192.168.1.115066           Register URI:         sip:192.168.1.1150607           Wapped SIP         5066           Port:         5066           State:         356312004556204           Modem         02.07           State:         Idle                                                                                         | Register Id:         sip:0007@192.168.1.115067           Register URI:         sip:192.168.1.1150607           Wapped SIP         5067           Port:         5067           State:         351250005972571           Medem         02.07           Revision:         State:           IME:         361250005972571                                 | Register Id:         sip:0008@192.168.1.1:5068           Register URI:         sip:192.168.1.1:50607           Wapped SIP         5068           Port:         5068           State:         Registered           IMEL:         35124900513400           Modem         02.07           Rete:         Ide                                                  |
| 9 channel: 1111111 ¥                                                                                                    | 10 channel: 1111111 Y                                                                                                    | 11 channel: 1111111 ¥                                                                                                    | 12 channel: 1111111 ¥                                                                                                    |
| sim0 sim1<br>sim2 sim3                                                                                                    | sim0 sim1<br>sim2 sim3                                                                                                    | sim0 tim1<br>sim2 sim3                                                                                                    | sim0 sim1<br>sim2 sim3                                                                                                    |
| 13 channel: 1111111 7                                                                                                    | 14 channel: 11111111                                                                                                    | Sim0         Sim1           Sim2         Sim3                                                                                                    | 16 channel:         111111 f T           sim0         sim1           sim2         sim3                                                                                                    |

Перейдя на вкладку GSM Logs и попытавшись совершить новый звонок через заблокированный канал мы увидим сообщение о том, что звонок был сброшен (рис.5), так как превышен лимит по времени исходящих звонков. Исходящие звонки больше проходить не будут до тех пор, пока во вкладке 'Gate status'данного канала вы не нажмете на кнопку 'Reset call limit'. При нажатии кнопки счетчик текущих звонков будет сброшен в '0' и отсчет времени пойдет заново и канал разблокируется. В случае если канал заблокирован по причине превышения лимита времени на исходящие звонки все входящие звонки на данном канале будут проходить.

Кнопка сброса лимита минут на канале (рис.4) появится и будет активна только в случае если установлен лимит на звонки, и вы превысили данный лимит, в остальных случаях данная кнопка видна не будет.

| дрес: 🙋 http://192.168.1.200/       | 💌 🋃 Переход Ссы                                                                                                    |
|-------------------------------------|----------------------------------------------------------------------------------------------------|
| • General                           | GSM                                                                                                    |
| Network                             | Channels:                                                                                                    |
| Locale                              |                                                                                                    |
| Sms to Mail                         |                                                                                                    |
| Browse SMS                          | Message level: 5 💌                                                                                                    |
| <ul> <li>Debug</li> </ul>           | Sustam                                                                                                    |
| <ul> <li>GSM Logs</li> </ul>        | 20.04.2010 13:56.51: Set new loglevel to: 5                                                                                                    |
| <ul> <li>Net stats</li> </ul>       |                                                                                                    |
| <ul> <li>Update</li> </ul>          | Channel 1                                                                                                    |
| <ul> <li>Change password</li> </ul> | 20.04.2010 13:36:32: Initializing modem on port /dev/dev/                                                                                                    |
| Gate Status                         | 20.04.2010 13:56.53: Enabling SIM 1 on modem<br>20.04.2010 13:57.18: PIN Ready                                                                                                    |
| Channel and an and                  | 20.04.2010 13:57.19: Modern initialized successfully                                                                                                    |
| Channel 1                           | 20.04.2010 13:57.28: GSM Registration: GSM Registered (home)                                                                                                    |
| Channel 1                           | 20.04.2010 14:00.45; Incoming call From: "300" <sp:300@192.168.1.1>'. To: '<sip: 89110000000="" @192.168.1.200="">'</sip:></sp:300@192.168.1.1>                                                                 |
| O SIM                               | 20.04.2010 14:00.56: Dial result '0K'                                                                                                    |
| Channel 2                           | 20.04.2010 14:02.57: Duration (600 seconds) has been exceeded for Call, disconnecting the call                                                                                                    |
| OSIM                                | 20.04.2010 14:02.57: Call is DISCONNECTED [reason=200 (Normal call clearing)]. Connected duration: 120 sec                                                                                                    |
| Channel 3                           | 20.04.2010 14:02.57: Total outgoing call duration: 2 min (maximum: 2)                                                                                                    |
| O SIM                               | 20.04.2010 14:04.11: on_incoming_cai: Reject cail From: 300 <sip:300@192.168.1.1>, 10: <sip:8910000000 @192.168.1.200=""> 10tai<br/>outgoing call durating second 2 min.</sip:8910000000></sip:300@192.168.1.1> |
| Channel 4                           | 20.04.2010 14:04.11: Call is DISCONNECTED [reason=488 (Total outgoing call duration exceed)]. Connected duration: 0 sec                                                                                         |
| O SIM                               | 20.04.2010 14:04.11: Total outgoing call duration: 2 min (maximum: 2)                                                                                                    |
| <ul> <li>Channel 5</li> </ul>       |                                                                                                    |
| O SIM                               | Channel 2<br>100 0010 12:55 52: Initializing modem on part (dow/bb//2                                                                                                    |
| Channel 6                           | 20.04.2010 13:56.53: Account registration status: OK                                                                                                    |
| O SIM                               | 20.04.2010 13:56.53: Enabling SIM 1 on modem                                                                                                    |
| Channel 7                           | 20.04.2010 13:57.10: PIN Ready.                                                                                                    |
| O SIM                               | 20.04.2010 13:57.11: Modern initialized successfully                                                                                                    |
| Channel 8                           | 20.04.2010 13:57.12; USM Registration: USM Registered (nome)<br>20.04.2010 14:02.57; Incoming call Fram: "300@129; 168.1.15", To: "csin: 8911000000 @192.168.1.200;user=nbone5"                                 |
| O SIM                               | 20.04.2010 14:02.57; Dialing number; 89110000000                                                                                                    |
|                                     | 20.04.2010 14:03.02: Call is DISCONNECTED [reason=487 (Request Terminated)]. Connected duration: 0 sec                                                                                                    |
|                                     | 20.04.2010 14:04.11: Incoming call From: "300" <sip:300@192.168.1.1>'. To: '<sip: 89110000000="" @192.168.1.200;user="phone">'</sip:></sip:300@192.168.1.1>                                                     |
|                                     | 20.04.2010 14:04.11: Dialing number: 89110000000                                                                                                    |
|                                     | Channel 3                                                                                                    |
|                                     | 20.04.2010 13:56.52: Initializing modem on port /dev/ttyK3                                                                                                    |
|                                     | 20.04.2010 13:56.53: Account registration status: OK                                                                                                    |
|                                     | 20.04.2010 13:56.53: Enabling SIM 1 on modem                                                                                                    |
|                                     | Refresh time: 60 sec. Last update: 20-04-2010 14:04:14 Refres                                                                                                    |
| Save setting Reboot                 | DUP E                                                                                                    |
| A COUNTRY AND A COUNTRY             | a PAC 2                                                                                                    |
| 5 4 5 million (5 4 5                |                                                                                                    |

На (рис.6) мы видим, что при нажатии на кнопку 'Reset call limit' сама кнопка исчезла, общее время звонков было сброшено и канал на исходящие в сеть GSM был разблокирован.

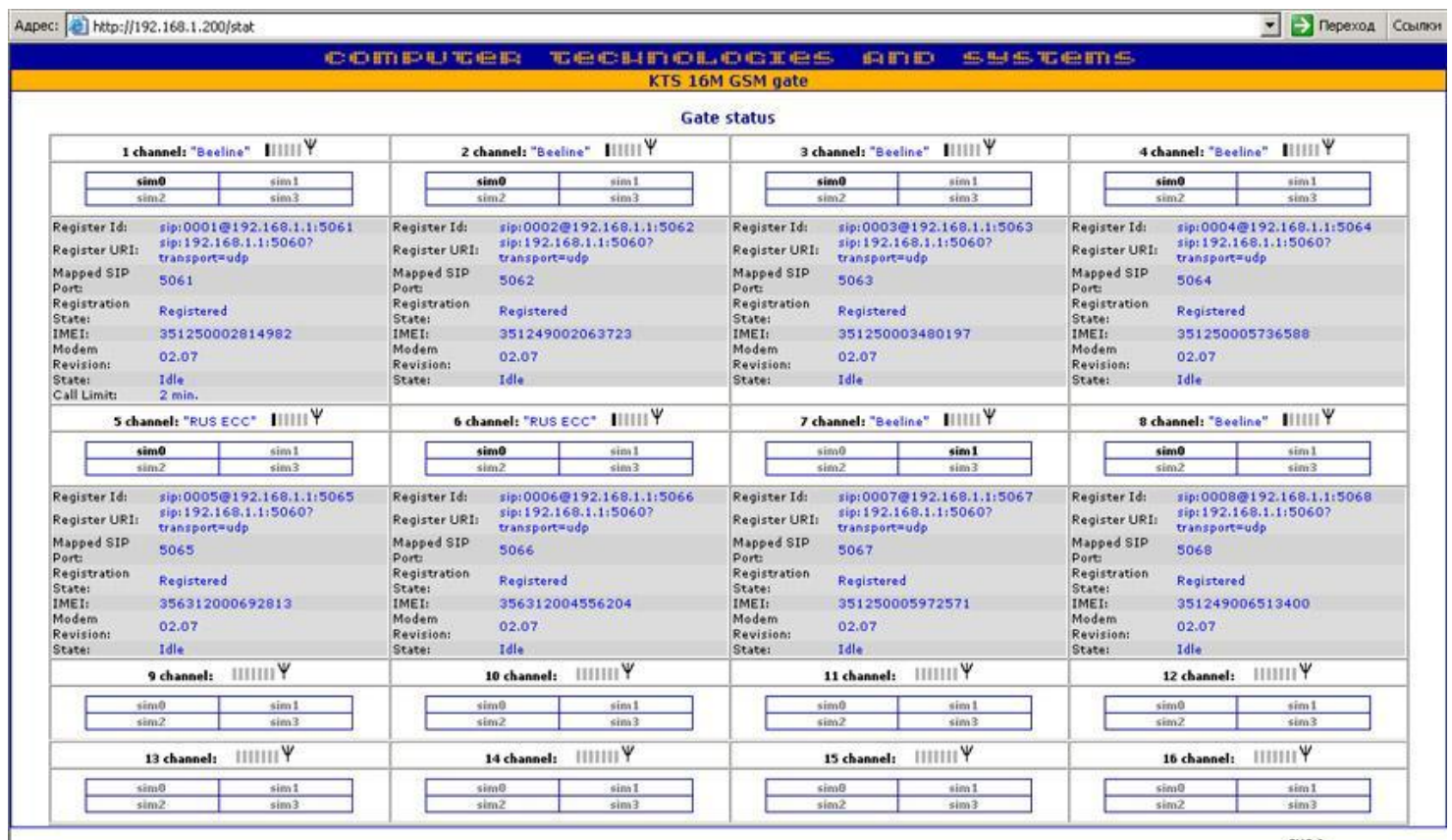

PHC 6

| Адрес: | http://192.168.1.200/                       | 💌 🔁 Переход                                                                                                    | Ссылки      |
|--------|---------------------------------------------|----------------------------------------------------------------------------------------------------|-------------|
|        |                                             | GSM           Channels:         I         I<                                                                                                    | otal -      |
|        | Channel 7     o siM     Channel 8     o siM | Channel 2         20.04.2010 13:56.52: Initializing modem on port /dev/ttyK2         20.04.2010 13:56.53: Enabling SIM 1 on modem         20.04.2010 13:56.53: Enabling SIM 1 on modem         20.04.2010 13:57.11: Modem initialized successfully         20.04.2010 13:57.11: Modem initialized successfully         20.04.2010 13:57.12: GSM Registration: GSM Registered (home)         20.04.2010 14:02.57: Incoming call From: "300" <sip:300@192.168.1.1>'. To: '<sip: 89110000000="" @192.168.1.200;user="phone">'         20.04.2010 14:03.02: Call is DISCONNECTED [reason=487 (Request Terminated)]. Connected duration: 0 sec         20.04.2010 14:04.11: Incoming call From: "300" <sip:300@192.168.1.1>'. To: '<sip: 89110000000="" @192.168.1.200;user="phone">'         20.04.2010 14:04.11: Incoming call From: "300" <sip:300@192.168.1.1>'. To: '<sip: 89110000000="" @192.168.1.200;user="phone">'         20.04.2010 14:04.11: Incoming call From: "300" <sip:300@192.168.1.1>'. To: '<sip: 89110000000="" @192.168.1.200;user="phone">'         20.04.2010 14:04.11: Incoming call From: "300" <sip:300@192.168.1.1>'. To: '<sip: 89110000000="" @192.168.1.200;user="phone">'         20.04.2010 14:04.11: Incoming call From: "300" <sip:300@192.168.1.1>'. To: '<sip: 89110000000="" @192.168.1.200;user="phone">'         20.04.2010 14:04.11: Incoming call From: "300" <sip:300@192.168.1.1>'. To: '<sip: 89110000000="" @192.168.1.200;user="phone">'         Refresh time: [60] sec.       Last update: 20-04-2010 14:05:44</sip:></sip:300@192.168.1.1></sip:></sip:300@192.168.1.1></sip:></sip:300@192.168.1.1></sip:></sip:300@192.168.1.1></sip:></sip:300@192.168.1.1></sip:></sip:300@192.168.1.1></sip:></sip:300@192.168.1.1> | •<br>efresh |
|        | Cave setting Reheat                         |                                                                                                    |             |
|        | Save security Reddoc                        | РИС 7                                                                                                    |             |
|        |                                             |                                                                                                    |             |

Произведем тестовый звонок как показано на (рис.7) с номера 300 на 89110000000 и видим что звонок через канал прошел успешно.